# Aufträge - Auftragserstellung Auftragserstellung

Es gibt zwei Möglichkeiten einen neuen Auftrag zu erstellen. Entweder erstellt man einen neuen Auftrag über das Annehmen eines Angebots (siehe <u>Angebotsansicht -> Aktionen</u>) oder man erstellt den Auftrag komplett neu. Ersteres hat den Vorteil, dass die bereits vorhandenen Angebotsdaten in den Auftrag übernommen werden.

Um einen komplett neuen Auftrag zu erstellen gehen Sie auf der Website unter *Finanzen* → *Ausgangsbelege* → *Aufträge* → *Neuen Auftrag erstellen*.

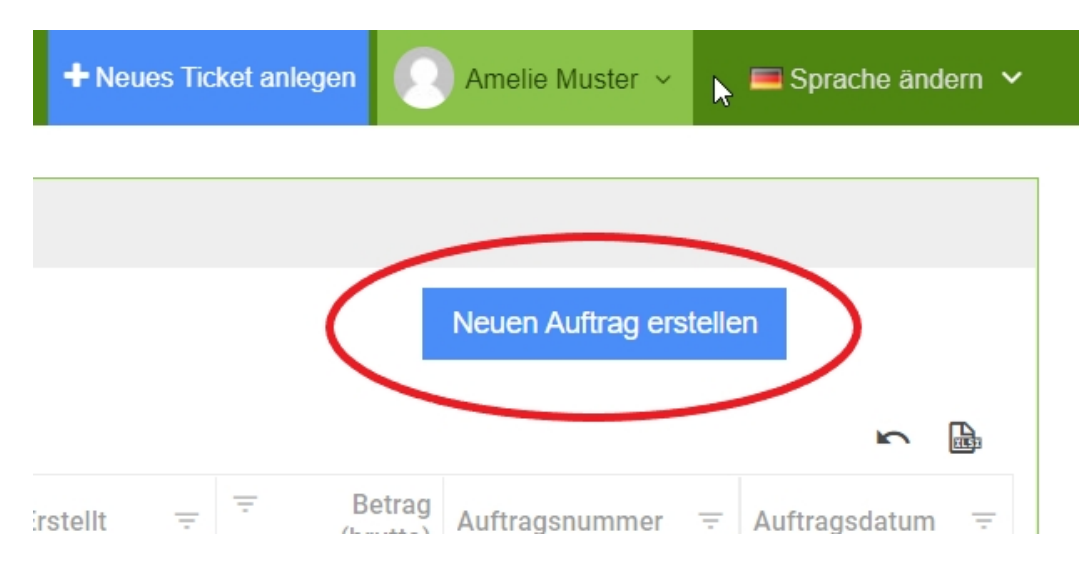

Nachdem Sie auf *Neuen Auftrag erstellen* geklickt oder ein Angebot angenommen haben kommen Sie zur Auftragserstellung.

| Autragodatori     | Arbeitsnachweise        | Sonderleistungen        | Rechnungen            | /erlauf  |           |                       |                    | ♣              |       |                                                                    |
|-------------------|-------------------------|-------------------------|-----------------------|----------|-----------|-----------------------|--------------------|----------------|-------|--------------------------------------------------------------------|
| Empfänger         |                         |                         |                       |          |           |                       | Leistung           | szeitraum      |       |                                                                    |
| Meier GmbH        |                         |                         |                       |          |           |                       | 05.04.             | 2022           |       | - (                                                                |
| Beate Meier       |                         |                         |                       | Ve       | rw        | eise                  | ∐ Nur €            | ein Tag        |       |                                                                    |
| Am Marienweg 7    |                         |                         |                       |          |           |                       | Auftrags           | datum          |       |                                                                    |
| DE                | 90790                   | Eichotätt               |                       |          |           |                       | Objekt:<br>Empfänd | ier-           |       |                                                                    |
| DE                | 00703                   | ElGIIStatt              |                       |          |           |                       | Ansprec            | hpartner:      |       |                                                                    |
|                   |                         | 1                       | Auftragsle            | istung   | <u>en</u> |                       | Angebot            |                |       |                                                                    |
| erschrift Au      | uftragsbestätigung      |                         |                       |          |           |                       |                    |                |       |                                                                    |
| Position          | Leistung                |                         |                       | Menge    |           | Preis                 |                    |                |       |                                                                    |
| <b>⊡</b> 1        | Glasreinigung Balk      | konüberdachung Unter    | n 👻                   | 25       | ÷         | 4,00 €                | *                  | pro            | Qua   | dratmeter                                                          |
| Frei von Staub, S | Schlieren und Wasserfle | cken                    |                       | Einmalig |           |                       | *                  |                |       |                                                                    |
|                   |                         |                         |                       |          |           |                       |                    |                |       |                                                                    |
| <b>Î</b> 2        | Mülltüten Weiß 50       |                         | *                     | 10       | *         | 3,00 €                | *<br>*             | pro            | Stück | Bitte erst speich                                                  |
| û <u>2</u>        | Mülltüten Weiß 50       |                         | •                     | 10       | *         | 3,00 €                | *                  | pro            | Stück | Bitte erst speic                                                   |
| 2     2           | Mülltüten Weiß 50       |                         | •<br>                 | 10       | *         | 3,00 €                | *                  | pro            | Stück | Bitte erst speid<br>Gesamtbetrag (f<br>Steuer<br>Gesamtbetrag (b   |
| 2 2               | Mülltüten Weiß 50       | uen, wir versichern eir | ne einwandfreie Ausfü | 10       | *         | 3,00 €<br><u>Beme</u> | ¢<br>erkur         | pro<br>ng (Int | stück | Bitte erst speict<br>Gesamtbetrag (r<br>Steuer<br>Gesamtbetrag (bi |

Auftragsempfänger

| Empfänger      |       |           |
|----------------|-------|-----------|
| Meier GmbH     |       |           |
| Beate Meier    |       |           |
| Am Marienweg 7 |       |           |
| DE             | 80789 | Eichstätt |

Die Empfängerdaten werden direkt vom Ausgangsangebot übernommen.

## Auftragszeitraum

| - von       |   | bis        |  |
|-------------|---|------------|--|
| 05.04.2022  | - | 04.05.2022 |  |
| Nur ein Tag |   | Ende offen |  |

Legen Sie Ihren Leistungszeitraum für den Auftrag fest.

#### Verweise

| 04.04.2022                   |
|------------------------------|
| 23 - Bürogebäude 🗹           |
| Meier GmbH 🗹                 |
| Beate Meier 🖉                |
| A2022000077 vom 04.04.2022 🕜 |
|                              |

Klicken Sie auf den Button ganz rechts um die hinterlegten Daten zu sehen.

#### Auftragsleistungen

Die Leistungen werden vom Angebot übernommen und können angepasst werden.

Es können aber auch beliebig viele Positionen hinzugefügt werden, hierzu auf den Button *Neue Zeile* klicken. Für das Löschen einer Position links auf den **Mülleimer** klicken.

Die Leistungen die zur Auswahl stehen sind die, die Sie in den Stammdaten zuvor hinzugefügt haben. (siehe <u>Leistungen hinzufügen</u>)

|                 | <u>Leistungs-/Artikelau</u>   |                 |          | <u>wahl Al</u> |        |   |         | <u>owicklung</u> |            |  |  |
|-----------------|-------------------------------|-----------------|----------|----------------|--------|---|---------|------------------|------------|--|--|
| Position        | Leistung                      | -               | Menge    | P              | reis   |   | _       |                  |            |  |  |
| <b>ti</b> 1 🗘   | Grundreinigung                | *               | 10       | -              | 8,00 € | 1 | pro Qua | adratmeter       | Bitte erst |  |  |
| Oberfläche frei | von haftenden Verschmutzungen | und Rückständen | Einmalig |                |        |   |         |                  |            |  |  |
| <b>û</b> 2 Ĵ    | Mülltüten Weiß 50 1           | *               | 5        | ÷              | 2,00 € | ÷ | pro     | Stück            | Bitte erst |  |  |
| <b>1</b> 3 Ĵ    | Auswählen                     | ×               | 0        | *<br>*         | 0,00 € | * | pro     | Einheit          | Bitte ers/ |  |  |
|                 |                               |                 |          |                |        |   |         | 7                | A          |  |  |
| + Neue Zeile    |                               |                 |          |                |        |   |         |                  | Gesamtbe   |  |  |
|                 |                               |                 |          |                |        |   | _       |                  | Gesamtbel  |  |  |

Sollten Sie eine neue Leistung oder <u>Leistungsanpassung</u> einen Artikel hinzugefügt haben, müssen Sie zuerst auf den Button: Zwischenspeichern drücken um die Leistung weiter anpassen zu können.

| Posit | tion          | Leistung                                    |    | Menge  |     | Preis  |   |     |              |
|-------|---------------|---------------------------------------------|----|--------|-----|--------|---|-----|--------------|
| Û     | 1 - Ĵ         | Grundreinigung                              | ¥  | 10     | ÷   | 8,00 € | ÷ | pro | Quadratmeter |
| Ob    | erfläche frei | von haftenden Verschmutzungen und Rückständ | en | Einmal | lig |        |   |     |              |
| Ê :   | 2 🧘           | Mülltüten Weiß 50 I                         | Ť  | 5      | *   | 2,00 € | * | pro | Stück        |
|       |               |                                             |    |        |     |        |   |     |              |
| +1    | Neue Zeile    | ]                                           |    |        |     |        |   |     | Gesamtbe     |

### Leistungs-/Artikelauswahl

Klicken Sie auf das Feld und wählen eine Leistung oder einen Artikel aus.

Zur Auswahl stehen Ihnen alle Leistungen/Artikeln die in den Stammdaten hinterlegt wurden.

| 1) Leistungen                                                                                     | Unterhaltsreinigung<br>Aufräumen, Leeren der Papierkörbe, Lüften und Entfernen grober, sichtbarer |
|---------------------------------------------------------------------------------------------------|---------------------------------------------------------------------------------------------------|
| Baufeinreinigung                                                                                  | Unterhaltsreinigung nach m²                                                                       |
| Glasreinigung Balkonüberdachung Oben<br>Frei von Staub, Schlieren und Wasserflecken               | Aufräumen, Leeren der Papierkörbe, Lüften und Entfernen grober, sichtbarer                        |
| Glasreinigung Balkonüberdachung Unten                                                             | Zwischenreinigung<br>große Intensivreinigung                                                      |
| Frei von Staub, Schlieren und Wasserflecken                                                       | 2) Artikel                                                                                        |
| Glasreinigung Dachfenster<br>Frei von Staub, Schlieren und Wasserflecken                          | Alkoholreiniger Flasche                                                                           |
| Glasreinigung Standard-Fenster<br>Frei von Staub, Schlieren und Wasserflecken                     | Alkoholreiniger Kanister                                                                          |
| Grundreiniauna                                                                                    | Bodenwischpflege                                                                                  |
| Oberfläche frei von haftenden Verschmutzungen und Rückständen                                     | Desinfektionsmittel                                                                               |
| Unterhaltsreinigung<br>Aufräumen, Leeren der Papierkörbe, Lüften und Entfernen grober, sichtbarer | Glasreiniger                                                                                      |
| Unterhaltsreinigung nach m²                                                                       | Lappen                                                                                            |
| Aufräumen, Leeren der Papierkörbe, Lüften und Entfernen grober, sichtbarer                        | Мöppe                                                                                             |
| Zwischenreinigung<br>große Intensivreinigung                                                      | Mülltüten Blau 120 l                                                                              |
|                                                                                                   | Mülltüten Weiß 25 l                                                                               |
| 2) Artikel                                                                                        | Mülltüten Weiß 50 l                                                                               |
| Mülltüten Weiß 50 l                                                                               | Mülltüten Weiß 50 I                                                                               |
| 0                                                                                                 | U                                                                                                 |

#### Abwicklung

Es gibt verschiedene Optionen um die Leistung abzuwickeln.

| Einmalig                   |
|----------------------------|
| Aufwand nach Arbeitsschein |
| Einmalig                   |
| Einmalig (mit Nachweis)    |
| Intervall                  |
| Intervall (mit Nachweis)   |
| Monatspauschale            |
| Monatspauschale (mit Nach  |

Sollte eine Leistung "mit Nachweis" oder mit "nach Arbeitsschein" gewählt werden, muss die erbrachte Auftragsleistung über die KleanApp vor Ort vom Kunden bestätigt werden. (siehe <u>Arbeitsnachweis/Arbeitsschein</u>)

### Leistungsanpassung

|       | Verantwortl       | iche Mitarbei | ter A      | beitszeit          |                           |
|-------|-------------------|---------------|------------|--------------------|---------------------------|
| hen S | ie eine Spalte hi | erhin, um dan | ach zu gru | ppieren            | + 🕒 19 % -                |
|       | Einzelpreis       | Gültig ab     | ţ ≞        | Kommentar intern - | Einheit —<br>Ouadratmeter |
|       |                   | Q             | *          | Q                  |                           |
|       | 4,50 €            |               |            | <u></u>            | Bemerkung Intern          |
|       |                   |               |            |                    |                           |

Passen Sie die Leistung dem Auftrag an.

Es ist möglich über den + Button Preisveränderungen Zeitabhängig anzupassen.

| 1 1010                | Verantwortli      | iche Mitarbeit | ter A      | rbeitszeit              |     |            |                  |   |
|-----------------------|-------------------|----------------|------------|-------------------------|-----|------------|------------------|---|
| Ziehen Si             | ie eine Spalte hi | erhin, um dan  | ach zu gru | ppieren                 |     | +          | Steuer<br>19 %   | Ŧ |
| F                     | Einzelpreis       | Gültig ab      | ţ ≟        | Kommentar intern        | Ŧ   |            | - Einheit        | ~ |
| Q                     |                   | Q              | -          | Q                       |     |            |                  |   |
| - Einzelpre<br>5,20 € | ais *             |                |            | Gültig ab *<br>1.8.2022 |     | *          | Bemerkung Intern |   |
| - Kommer              | ntar intern ———   |                |            |                         |     |            |                  |   |
| Inflation             | n                 |                |            |                         |     |            |                  |   |
|                       |                   |                |            | SPEICH                  | ERN | ABBRECHEN  |                  |   |
|                       | 4,50 €            |                |            | $\sim$                  | ,   | Bearbeiten |                  |   |
|                       | erzeugen          |                |            |                         |     |            |                  |   |
|                       |                   |                |            |                         |     |            |                  |   |
|                       |                   |                |            |                         |     |            |                  |   |
|                       |                   |                |            |                         |     |            |                  |   |
|                       |                   |                |            |                         |     |            |                  |   |
|                       |                   |                |            |                         |     |            |                  |   |

Unter dem Reiter **Verantwortliche Mitarbeiter** ist es möglich Mitarbeiter der Leistung zuzuordnen.

| 1: Grund                 | lreinigung bearbeiten                   |             | ×          |
|--------------------------|-----------------------------------------|-------------|------------|
| Preis                    | Verantwortliche Mitarbeiter             | Arbeitszeit |            |
| 2<br>Standardb<br>Amelie | esetzung<br>Muster 🛞 Christian Muster 😵 |             | A <b>v</b> |
|                          |                                         | Speichern S | chließen   |

# Unter dem Reiter **Arbeitszeit** können die voraussichtlichen Arbeitszeiten hinterlegt werden.

| 1: Grundreinigur | ng bearbeiten         |         |               |    |                                           | ×         |
|------------------|-----------------------|---------|---------------|----|-------------------------------------------|-----------|
| Preis Verant     | wortliche Mitarbeiter | Arbeits | szeit         |    |                                           |           |
| Wochentag        | Beginn frühestens     |         | Ende späteste | ns | Bedarf pro Mitarbeiter                    |           |
| Montag           | 06:00                 | Ŀ       | 18:00         | ٩  | 02:00                                     | ٩         |
| Dienstag         | 06:00                 | Ŀ       | 18:00         | ٩  | 02:00                                     | ٢         |
| Mittwoch         | 06:00                 | Ŀ       | 18:00         | ٩  | 02:00                                     | ٩         |
| Donnerstag       | 06:00                 | Ŀ       | 18:00         | ٩  | 02:00                                     | ٢         |
| Freitag          | 06:00                 | ٩       | 18:00         | ٩  | 02:00                                     | ٩         |
| Samstag          | 00:00                 | ٩       | 23:59         | ٩  | 00:00                                     | Ŀ         |
| Sonntag          | 00:00                 | Ŀ       | 23:59         | ٩  | 00:00                                     | Ŀ         |
|                  |                       |         |               |    | Wochenbedarf pro Mitarbeiter: 10:00       |           |
|                  |                       |         |               |    | Bedarf für 2 Mitarbeiter pro Woche: 20:00 |           |
|                  |                       |         |               |    |                                           |           |
|                  |                       |         |               |    | Speichem                                  | Schließen |

Die Mitarbeiterzuordnung und die Arbeitszeiten können in der Dienstplanerstellung später verwendet werden.

(siehe Dienstplanerstellung zu Aufträgen)

Bemerkung (Intern)

| Bemerkung<br>(intern) |                   |        |  |
|-----------------------|-------------------|--------|--|
| Abbrechen             | Zwischenspeichern | Fertig |  |

Sie können hier eine Bemerkung hinterlegen, die lediglich für den Bearbeiter sichtbar ist.

Über den Button **Rechnung erzeugen** wird direkt aus dem Auftrag eine Rechnung erzeugt und man wird zur <u>Rechnungserstellung</u> weitergeleitet.

Über den Button *Fertig* gelangen Sie zur <u>Auftragsansicht</u>.

< Übersicht Aufträge

<u>Auftragsansicht ></u>